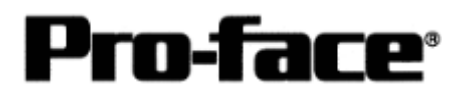

# <u>Mitsubishi <2> Mitsubishi Electric Corporation</u> <u>A Series (AnUS) + Link Unit (Medium) Connection</u>

## Selecting PLC Type

Start up GP-PRO /PBIII.

Select the following PLC Type when creating the project file.

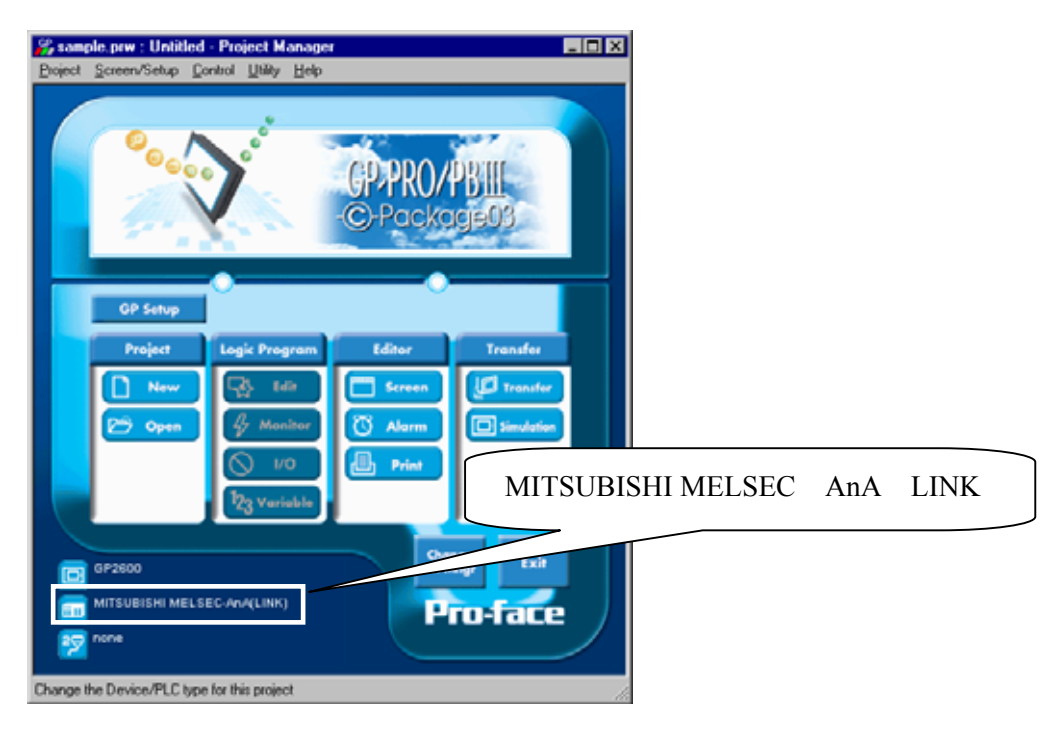

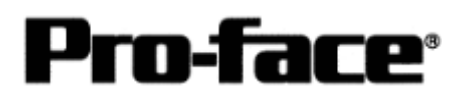

### Communication Setting Sample

| GP Setup                          |             | Computer Link U                          | Jnit Setitings                   |
|-----------------------------------|-------------|------------------------------------------|----------------------------------|
| Baud Rate                         | 19200 bps   | Baud Rate                                | 19200 bps                        |
| Data Length                       | 7 bits      | Data Bit                                 | 7 bits                           |
| Stop Bit                          | 2 bits      | Stop Bit                                 | 2 bits                           |
| Parity Bit                        | Even        | Parity Check<br>Parity setting even/odd  | Yes<br>Even                      |
| Data Flow Control                 | ER Control  |                                          |                                  |
| Communication Format<br>(RS-232C) | RS-232C     | Channel Setup<br>Mode Setup<br>(RS-232C) | RS-232C<br>4 (Format 4 protocol) |
| Communication Format<br>(RS-422)  | 4-wire type | Channel Setup<br>Mode Setup<br>(RS-422)  | RS-422<br>8 (Format 4 protocol)  |
|                                   |             | Write possible<br>in RUN mode.           | Possible                         |
|                                   |             | Sum Check                                | Yes                              |
| Unit No.                          | 0           | Station Number                           | 0                                |

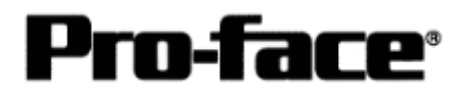

## Communication Settings [GP]

1 [GP-PRO/PB C-Package Setting]

Select [GP Setup] on Project Manager.

| 1) Communication Settings                                                                                                    | 1) Communication Settings                                                                                                    |
|----------------------------------------------------------------------------------------------------|----------------------------------------------------------------------------------------------------|
| GP Sollings - sample pre-     IS       DP Service     KO Service       Solid Service     Rodo Service       Solid Service     Rodo Service       Solid Service     Rodo Service       Solid Service     Rodo Service       Solid Service     Solid Service       Solid Service     Solid Service       Solid Service     Tancessator Speed       Solid Service     Solid Service       Solid Service     Solid Service       Solid Service     Solid Service       Solid Service     Solid Service       Solid Service     Solid Service       Solid Service     Solid Service       Solid Service     Solid Service       Solid Service     Solid Service       Solid Solid Service     Solid Service       Solid Solid Service     Solid Service       Solid Solid Service     Solid Service       Solid Solid Service     Solid Service       Solid Solid Service     Solid Service       Solid Solid Service     Solid Service       Solid Solid Service     Solid Service       Solid Solid Service     Solid Service       Solid Solid Service     Solid Service       Solid Solid Service     Solid Service       Solid Service     Solid Service                                                                                                    | Transmission Speed : 19200bps<br>Data Length : 7 Bits<br>Stop Bit: 2 Bits<br>Parity Bit: Even<br>Busy Ready Control : DTR / ER<br>RS-232C/ RS-422<br>RS-232C Connection: RS-232C<br>RS-422 Connection: 4 Line |
| Dx Carved Datases Heep                                                                                                    | * Select one in depending<br>on the communication method.                                                                                                    |
| 2) Mode Settings                                                                                                    | 2) Mode Settings                                                                                                    |
| Bit Softings - assepto pro:         Indial Screen Serings       Exempted Serings       Consequencesion Serings         Bit Series Static Address       Intercent Series Series Serings       Intercent Series Series | System Start Address: Arbitrary Address<br>Machine No.: 0<br>Link Protocol Type: 1:1                                                                                                    |
| DK Careat Datasti Halp                                                                                                    |                                                                                                    |

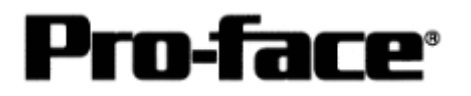

| Select | [Transfer]> | [Setup]> | [Transfer Settings]. |
|--------|-------------|----------|----------------------|
|--------|-------------|----------|----------------------|

| Send Information                                                                 | Communications Port                                                               |
|----------------------------------------------------------------------------------|-----------------------------------------------------------------------------------|
| Unload Information     GP System Series                                          | © <u>C</u> OM                                                                     |
| Filing Data(UF card)                                                             | Comm Port COM1 Retry Count 5                                                      |
| Data Trans Func CSV Data(CF card)                                                | Baud Rate 115.2K 💌 (bps)                                                          |
|                                                                                  | C <u>E</u> thernet                                                                |
| Transfer Method                                                                  | IP Address 0. 0. 0. 0 Port 8000                                                   |
| <ul> <li>Send All Screens</li> <li>Automatically Send Changed Screens</li> </ul> |                                                                                   |
| C Send User Selected Screens                                                     | C Ethernet: Auto Acquistion                                                       |
|                                                                                  | O Memory Loader                                                                   |
| Setup                                                                            | Se Extended Program :<br>Siguilation<br>System Screen<br>BWIn\protocol\<br>Browpe |
| OK                                                                               | Cancel Help                                                                       |
|                                                                                  |                                                                                   |
|                                                                                  |                                                                                   |
|                                                                                  |                                                                                   |

Transfer to GP after settings completed.

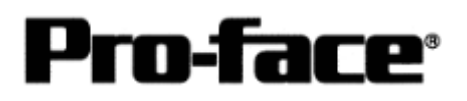

#### 2 [GP Settings]

- Displaying Setting Screen -

Touch the left top of the screen within 10 second after powering on.

Or touch the right top and the right bottom of the screen at the same time. Keep 2 points touched and touch the left bottom. The menu bar will display on the bottom of the screen. Then touch [Offline].

| 1) Checking GP Type                                                                                                    | 1) Checking GP Type                                                                                |
|----------------------------------------------------------------------------------------------------|----------------------------------------------------------------------------------------------------|
| MAIN MENU<br>INITIALIZE<br>SCREEN DATA TRANSFER<br>SELF-DIAGNOSIS<br>4<br>RUN<br>2118xv/2000 V4.10<br>SIM-LINK V8.34<br>MELSEC-ANA | If you have selected Mitsubishi MELSEC-AnA<br>(LINK), the following will be shown.<br>"MELSEC-AnA" |

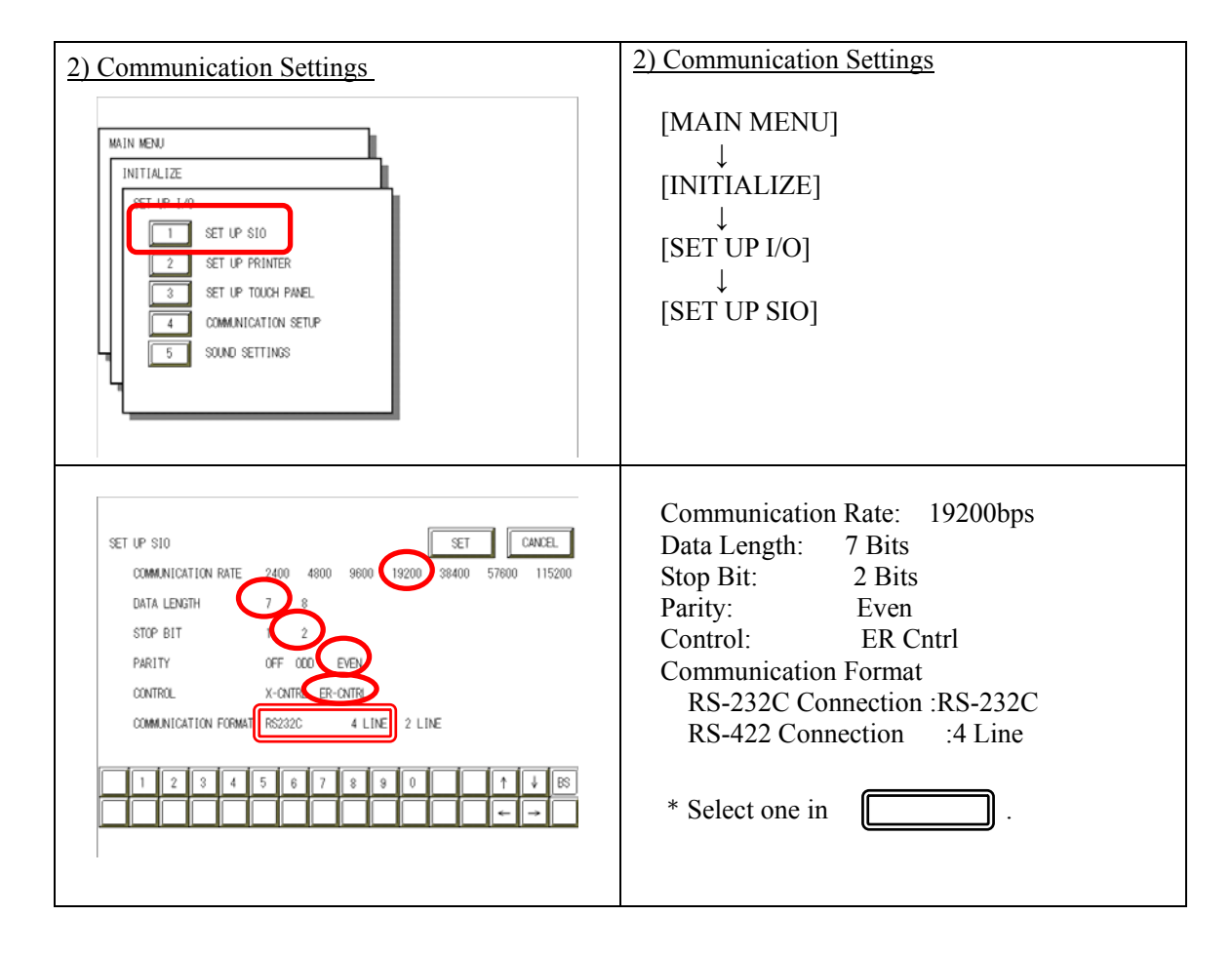

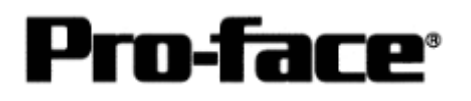

| 3) Setting up Operation Surroundings                                                                                                    | 3) Setting up Operation Surroundings                                             |
|----------------------------------------------------------------------------------------------------|----------------------------------------------------------------------------------|
| MAIN MENU<br>INITIALIZE<br>1 SYSTEM ENVIRONMENT SETUP<br>4 SET UP 140<br>3 PLC SETUP<br>4 INITIALIZE MEMORY<br>5 SET UP TIME<br>6 SET UP SCREEN                                                                                                    | $[MAIN MENU]  \downarrow  [INITIALIZE]  \downarrow  [PLC SETUP]  ↓  [PLC SETUP]$ |
| SET UP OPERATION SURROUNDINGS VENU<br>1:1 n:1<br>1 SET UP OPERATION SURROUNDINGS                                                                                                    | SET UP OPERATION SURROUNDINGS MENU:<br>1:1                                       |
| SET UP OPERATION SURROUNDINGS<br>STARTING ADDRESS OF SYSTEM DATA AREA [ 000000 ]<br>UNIT NO. [0 ]<br>SYSTEM AREA READING AREA SIZE (0-256) [0 ]<br>RESET GP ON DATA WRITE ERROR ON OFF<br>1 2 3 4 5 8 7 8 8 0 1 4 85<br>0 0 0 0 0 0 0 0 0 0 0 0 0 0 0 0 0 0 0 | Starting Address of System Data Area:<br>Arbitrary Address<br>Unit No.: 0        |

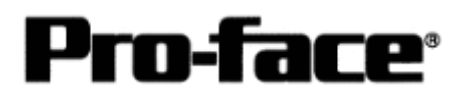

### Communication Settings [PLC]

#### 1. RS-232C Connection

| 1) Mode Setup              | 1) Mode Setup                        |
|----------------------------|--------------------------------------|
| MODE MODE                  | 4 (Format 4 Protocol)                |
| 2) Communication Settings  | 2) Communication Settings            |
| Set switches to the black. |                                      |
| 0N ←                       | Baud Rate :19200bps                  |
| 03 未使用                     | Data Bit :7 Bits                     |
| 04                         | Stop Bit :2 Bits                     |
| 0N ~-                      | Parity Check :Yes                    |
| 05                         | Parity Setting Even/Odd :Even        |
| 06                         | Write Possible in RUN Mode: Possible |
| 07                         | Sum Check :Yes                       |
| 08                         |                                      |
| 09                         |                                      |
|                            |                                      |
|                            |                                      |
|                            |                                      |
|                            |                                      |

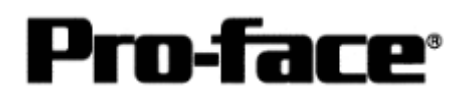

#### 2. RS-422 Connection

| 1) Mode Setup                                                                                                    | 1) Mode Setup                                                                                                    |
|----------------------------------------------------------------------------------------------------|----------------------------------------------------------------------------------------------------|
| MODE                                                                                                    | 8 (Format 4 Protocol)                                                                                                    |
| 2) Communication Settings                                                                                                    | 2) Communication Settings                                                                                                    |
| Set switches to the black.                                                                                                    |                                                                                                    |
| 0N ←<br>01 <u></u> 来使用<br>02<br>03 <u></u> 末使用<br>04<br>01 <u></u><br>03 <u></u><br>03 <u></u><br>03 <u></u><br>04<br>05<br>05<br>06<br>07<br>08<br>09<br>10<br>11<br>11<br>12<br>12<br>12<br>12<br>12<br>12<br>12<br>12 | Baud Rate:19200bpsData Bit:7 BitsStop Bit:2 BitsParity Check:YesParity Setting Even/Odd:EvenWrite Possible in RUN Mode: PossibleSum Check:Yes |
| 3) Node Settings                                                                                                    | UUUUUU3) Node Settings                                                                                                    |
| STATION NO .                                                                                                    |                                                                                                    |
| 10                                                                                                    | Station Number: 0                                                                                                    |